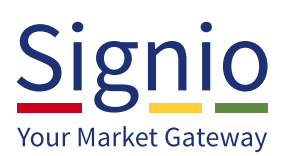

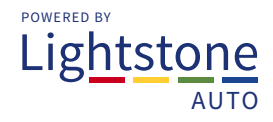

# Signio My F&I

The Signio **"My F&I" functionality** allows the F&I and Dealer Information to be **maintained and confirmed** on a scheduled timeframe in order to ensure the information is **up to date and compliant** in terms of the FSB legislation.

This functionality caters for **accreditation**, **licence and Section 13 information**, to be captured and maintained within the **Signio Boardroom** (available in the menu bar on the left of the Signio Boardroom):

**The following fields can be edited:** Surname, fidelity and indemnity clause selection, working under supervision, default IGF and cell number can be changed. Any additional amendments required to fields that cannot be edited are to be sent to Signio for updating.

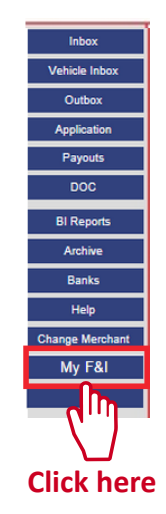

Select the **"My F&I"** tab from the Boardroom. There are **three areas that provide the information required** by legislation:

#### F&I Information

- The F&I Information displays general information regarding the F&I, as well as Indemnity & Fidelity, IGF, and a "fit and proper declaration".
- The following field can be edited- Surname, fidelity and indemnity clause selection, working under supervision, default IGF and cell number can be changed.
- Any required amendments to fields that cannot be edited are to be sent to Signio for updating.
- Select any 3rd party IGF vendor as default and view the available vendors as per association. Should the Dealer require additional SP Vendors to be associated this can be requested and only be enabled by contacting Signio Support.

#### **FSP Information**

- The FSP section of "My F&I" shows the FSP license assigned to the Dealer by the Signio Management platform. The relevant Compliance Officer responsible per FSP is also reflected.
- Upload, display and email a Section 13 certificate where required. *(Please note: ONLY the Section 13 certificate can be uploaded).*

#### F&I Licenses and Accreditations

• You can select any, or all of the applicable options and upload your NCA card in this section.

### **Click on the "Save/update" button** at the bottom of the screen to **confirm** all information:

| &I Name                                                                                                    | Koos                                    | F&I Surname                                                       | Roos                          |
|----------------------------------------------------------------------------------------------------|-----------------------------------------|-------------------------------------------------------------------|-------------------------------|
| D Number                                                                                                    | 8303215471244                           | Phone Number                                                      | 0726682154                    |
| Cell Number                                                                                                    | 0726682154                              | Email                                                             | a@a.co.za                     |
| Notification Method                                                                                                    | Select One                              | Indemnity and Fedility                                            | Select One                    |
| GF NO                                                                                                    |                                         | Other Split Premium Provide                                       | r Select One                  |
| UNDER SUPERVISION: * The Represental                                                                                                    | ve is not providing a service under     | supervision. V                                                    |                               |
| P and NCA                                                                                                    |                                         |                                                                   |                               |
| FSP Number                                                                                                    | 1231321321                              | Compliance Officer                                                |                               |
| Phone Number                                                                                                    |                                         | Fax Number                                                        |                               |
| Email                                                                                                    |                                         |                                                                   |                               |
| Section 13 Certificate                                                                                                    | YES                                     | Filename3.csv                                                     | Choose File                   |
|                                                                                                    |                                         |                                                                   |                               |
| creditation and License Inforn                                                                                                    | nation                                  |                                                                   | -                             |
| ccreditation and License Inform                                                                                                    | nation                                  | Other Accreditations                                              | -                             |
| Correditation and License Inform<br>Insurance License(s)<br>Long Term Insurance : Category A                                                                                                    | NO NO                                   | Other Accreditations<br>FAIS 1                                    | NO                            |
| Creditation and License Inform<br>Insurance License(s)<br>Long Term Insurance : Category I<br>Long Term Insurance : Category I                                                                                               | A NO                                    | Other Accreditations<br>FAIS 1<br>FAIS 2                          | NO<br>NO                      |
| Correditation and License Inform<br>Insurance License(s)<br>Long Term Insurance : Category I<br>Long Term Insurance : Category I<br>Short Term : Personal Lines                                                              | A NO<br>B1 NO<br>NO                     | Other Accreditations<br>FAIS 1<br>FAIS 2<br>RE 1                  | NO<br>NO<br>NO                |
| Correditation and License Inform<br>Insurance License(s)<br>Long Term Insurance : Category I<br>Long Term Insurance : Category I<br>Short Term : Personal Lines<br>Short Term : Commercial Lines                             | A NO<br>A NO<br>B1 NO<br>NO<br>NO       | Other Accreditations<br>FAIS 1<br>FAIS 2<br>RE 1                  | NO<br>NO<br>NO                |
| Insurance License(s)<br>Long Term Insurance : Category A<br>Long Term Insurance : Category A<br>Long Term Insurance : Category I<br>Short Term : Personal Lines<br>Short Term : Commercial Lines<br><u>NCA Accreditation</u> | A NO<br>A NO<br>31 NO<br>NO<br>NO       | Other Accreditations<br>FAIS 1<br>FAIS 2<br>RE 1                  | NO<br>NO<br>NO                |
| Insurance License(s)<br>Long Term Insurance : Category J<br>Long Term Insurance : Category J<br>Short Term : Personal Lines<br>Short Term : Commercial Lines<br>NCA Accreditation                                            | A NO<br>A NO<br>31 NO<br>NO<br>NO<br>NO | Other Accreditations<br>FAIS 1<br>FAIS 2<br>RE 1<br>Filename3.csv | NO<br>NO<br>NO<br>Choose File |

**Click here** 

## If you ever need help, contact us...